## FlashBus Spectrim について (Meta Imaging Series 7.1 以降)

Meta Imaging Series Administrator における設定

1. Meta Imaging Series Administrator を起動させ、Configure Hardwareをクリックし、さら にConfigure Acquisitionをクリックします。

| 🕅 Meta Imaging Series Ad                                                                 | Iministrator: Single User Cor                                                 | nfiguration 🛛 🔀                                    |
|------------------------------------------------------------------------------------------|-------------------------------------------------------------------------------|----------------------------------------------------|
| - List of Groups                                                                         |                                                                               |                                                    |
| Group Name<br>MetaFluor                                                                  | Hardware Setting File Association                                             | Select a Group and Press<br>a Button to Customize: |
| MetaFluor Offline<br>MetaMorph                                                           | Offline<br>Default                                                            | Assign Hardware                                    |
| MetaMorph Offline<br>MetaVue<br>MetaVoress                                               | Offline<br>Default<br>Default                                                 | Drop-ins/Toolbars                                  |
| melanpiess                                                                               | Derault                                                                       | Clear Settings                                     |
| <                                                                                        | >                                                                             | Edit Defaults                                      |
| Pressing Set File Association will<br>be launched when .stk and .tif im<br>(marked by *) | set the default group and the group to<br>ages are double-clicked in Explorer | Set File Association                               |
| Enter Multi-User Mode                                                                    | Configure Hardware                                                            | Database Utilities                                 |
| Set Administrator Password                                                               | Create Icons                                                                  | OK                                                 |
| Configure Hardware                                                                       | ×                                                                             |                                                    |
| Hardware Settings:                                                                       |                                                                               |                                                    |
| Default                                                                                  | Configure Acquisition                                                         |                                                    |
|                                                                                          | Configure Devices                                                             |                                                    |
|                                                                                          | Rename Setting                                                                |                                                    |
|                                                                                          | Delete Setting                                                                |                                                    |
|                                                                                          | Create New Setting                                                            |                                                    |
| Install System Devices                                                                   | ОК                                                                            |                                                    |

Configure AcquisitionダイアログでFlashBus Spectrimを選択してAdd >>をクリックします。
 その後Configureをクリックします。

| Configure Acquisition                                                                                                    |                                                                                                    |                                   | ×                     |
|----------------------------------------------------------------------------------------------------|----------------------------------------------------------------------------------------------------|-----------------------------------|-----------------------|
| Available Drivers                                                                                                    |                                                                                                    | Installed Drivers                 |                       |
| Andor<br>Demonstration<br>Diagnostic SPOT Camera<br>FlashBus<br>FlashBus Spectrim<br>Hamamatsu DCAM<br>Mutech MV-1500<br>Nikon DXM<br>Olympus DP30/DP70/DP71<br>Photometrics<br>Princeton Instruments<br>QImaging Camera Driver                                              | Add >><br><< Remove<br>Configure<br>Help<br>Cancel<br>OK                                                                                |                                   | <ul> <li>N</li> </ul> |
| Driver Configuration:                                                                                                    | nstalled                                                                                                    | *Default Driver                   | _                     |
|                                                                                                    |                                                                                                    |                                   |                       |
| Configure Acquisition                                                                                                    |                                                                                                    | 1                                 | ×                     |
| Configure Acquisition<br>Available Drivers<br>Andor                                                                                                    | Eash                                                                                                    | Installed Drivers<br>Bus Spectrim | ×                     |
| Configure Acquisition<br>Available Drivers<br>Andor<br>Demonstration<br>Diagnostic SPOT Camera<br>FlashBus<br>Hamamatsu DCAM<br>Mutech MV-1500<br>Nikon DXM<br>Olympus DP30/DP70/DP71<br>Photometrics                                                                        | Add >> *Flash << Remove Configure Help                                                                                                  | Installed Drivers<br>Bus Spectrim |                       |
| Configure Acquisition<br>Available Drivers<br>Andor<br>Demonstration<br>Diagnostic SPOT Camera<br>FlashBus<br>Hamamatsu DCAM<br>Mutech MV-1500<br>Nikon DXM<br>Olympus DP30/DP70/DP71<br>Photometrics<br>Princeton Instruments<br>Dimacing Camera Driver                     | Add >> Configure Help Cancel                                                                                                    | Installed Drivers<br>Bus Spectrim |                       |
| Configure Acquisition<br>Available Drivers<br>Andor<br>Demonstration<br>Diagnostic SPOT Camera<br>FlashBus<br>Hamamatsu DCAM<br>Mutech MV-1500<br>Nikon DXM<br>Olympus DP30/DP70/DP71<br>Photometrics<br>Princeton Instruments<br>QImaging Camera Driver<br>SensiCam/VisiCam | Add >> *Flash << Remove Configure Help Cancel OK                                                                                        | Installed Drivers<br>Bus Spectrim |                       |
| Configure Acquisition<br>Available Drivers<br>Andor<br>Demonstration<br>Diagnostic SPOT Camera<br>FlashBus<br>Hamamatsu DCAM<br>Mutech MV-1500<br>Nikon DXM<br>Olympus DP30/DP70/DP71<br>Photometrics<br>Princeton Instruments<br>QImaging Camera Driver<br>SensiCam/VisiCam | <ul> <li>Add &gt;&gt;</li> <li>✓ Flash</li> <li>&lt;&lt; Remove</li> <li>Configure</li> <li>Help</li> <li>Cancel</li> <li>OK</li> </ul> | Installed Drivers<br>Bus Spectrim |                       |

FlashBus Spectrim Configureで諸設定を行います。
 NTSC規格のビデオカメラを使用する場合、下記のように設定します。
 PAL規格の場合、Video Standard: PAL, First Field of Frame: Even (PAL)に設定します。

| FlashBus Spectrin     | n Configuration                          | ? 🗙 |
|-----------------------|------------------------------------------|-----|
| General Info          |                                          |     |
| Video Input Cable:    | Expanded Cable (#3610)                   |     |
| Video Standard:       | NTSC                                     |     |
| First Field of Frame: | Odd (NTSC)                               |     |
| 🔲 Flip Horizontal     |                                          |     |
| Flip Vertical         |                                          |     |
| 🔽 Wait an extra fra   | me for slow devices during device stream |     |
| RGB Sync on Gre       | en                                       |     |
| Use Spectrim alte     | rnate sync method (VCR)                  |     |
| 🔽 Hide Messages       |                                          |     |
| ОК                    | キャンセル 適用(A) ヘ                            | ルプ  |

## ケーブルの接続

通常はExtended Cable (#3610)を使用してビデオカメラの出力をBNC Male Composite Video に接続します。(出力が1端子の場合)

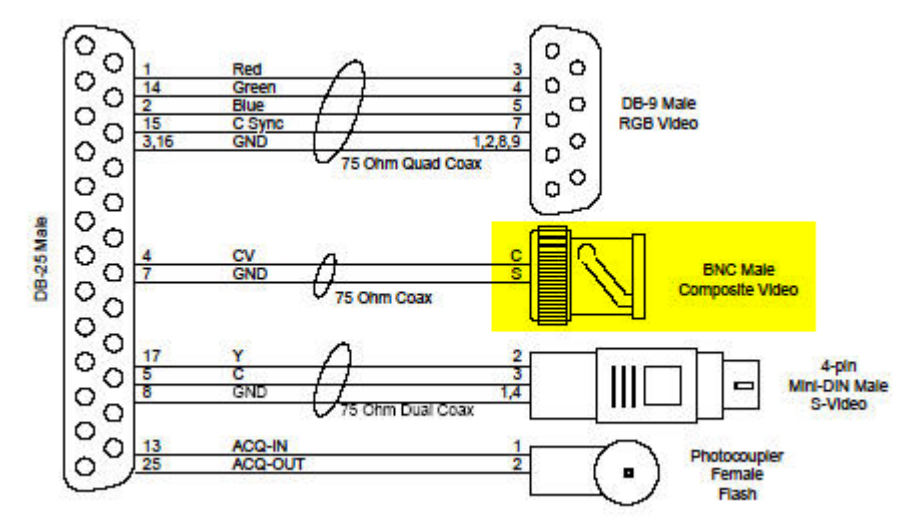

カラーカメラで出力がRGB(またはRGB+Sync)に分かれている場合はExtended Cable (#3610)に下記のケーブルを接続してカメラからの出力を各端子に接続します。

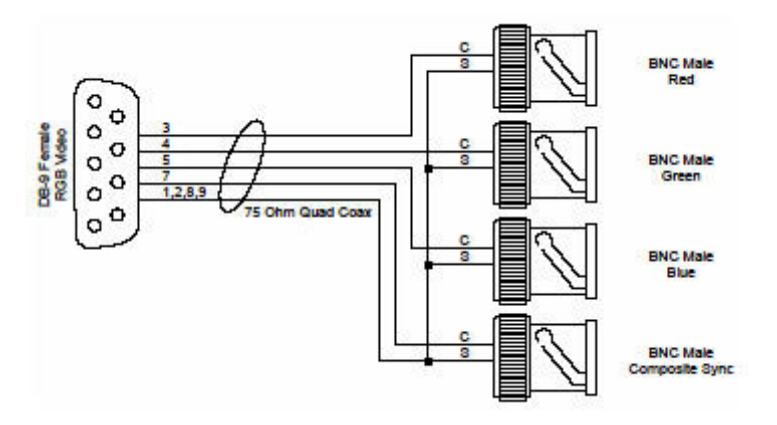

## MetaMorph 起動後における設定

- 1. MetaMorph を起動します。
- 2. Acquire メニュー, Select Camera / Board ダイアログで、FlashBus Spectrim を選択します。
- ※複数の種類のカメラを使用している場合にのみ使用します。FlashBus Spectrimのみの場合、 この項目の操作は必要ありません。

| Select Ca     | mera / Board      | ×   |
|---------------|-------------------|-----|
| Video Device: | FlashBus Spectrim | •   |
| OK            | Can               | cel |

- 3. Acquire メニュー, Set Acquisition Channel ダイアログで、使用するカメラタイプを選択しま す。
  - モノクロビデオカメラの場合 Mono 16 Bit(または Mono 8 Bit)を選択します。 カラービデオカメラの場合RGB – 24 Bit(またはRGB – 48 Bit)を選択します。

| Set Acquisition Channel |                                                                                                    | X    |
|-------------------------|----------------------------------------------------------------------------------------------------|------|
| Acquisition Channel:    | FlashBus Spectrim – Mono – 16 Bit                                                                                                    | +    |
|                         | FlashBus Spectrim - Mono - 8 Bit<br>FlashBus Spectrim - Mono - 16 Bit                                                                            | ^    |
|                         | FlashBus Spectrim – RGB – 24 Bit<br>FlashBus Spectrim – RGB – 48 Bit<br>FlashBus Spectrim – S–Video – 24 I<br>FlashBus Spectrim – S–Video – 48 I | Bi 🗸 |

 Acquire メニュー, Acquire で Acquire ダイアログを表示させます。
 Exposure Time, Gain, Offset, Frames To Avg (Specialタブ)を変更してAcquireやShow Live をクリックして画像取得を行うことができます。

Exposure Time: NTSC規格の場合33msecの倍数入力(最小33msec、最大2112msec)になり ます。PAL規格の場合50msecの倍数入力(最小50msec、最大3200msec)になります。

Gain: Gainを変更することにより画像中各画素の強度がn倍に変化します。

Offset: Offsetを変更することにより画像中各画素の強度が同じ値だけ上下します。

Frames To Avg: LiveやAcquireで表示する画像がn回(設定した値)画像取得分の平均値になります。一般的に画像が平滑化されます。Live時にはローリングアベレージで画像が表示されます。

その他の設定につきましては別紙「MetaMorph Acquireについて」をご参照ください。

以上

ご不明な点などがございましたら、下記までご連絡ください。

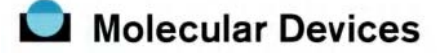

日本モレキュラーデバイス株式会社 UIC グループ 東京都千代田区神田錦町 3-21 JPR クレスト竹橋ビル 6 階 TEL 03-5282-5266 FAX 03-5282-5262